# Adding Compensation for Faculty Summer Appointments (for Existing Additional Jobs)

Please review summer appointment details prior to proceeding with the following steps. Details to review include annual work period, % effort, salary, title, etc. If any position details need to be changed, you will need to submit both a Job Change/Data Change AND a Request Compensation Change.

1) Initiate **Request Compensation Change** to restore compensation for a faculty member's summer appointment.

#### **Effective Date:**

- make change effective **before** the annual work period to recognize the encumbrance earlier than when the annual work period would occur.
- make change effective the **same** date as the annual work period if there is not a need to recognize the encumbrance earlier.

| Reques                                                      | t Co                             | ompensation Ch                                                                                                    | ange                                                                                  |                                                                                                    |
|-------------------------------------------------------------|----------------------------------|----------------------------------------------------------------------------------------------------|---------------------------------------------------------------------------------------|----------------------------------------------------------------------------------------------------|
| Use this process<br>Using a beginning<br>No centrally alloc | for chan<br>g and en<br>ated fun | ges to an employee's compensation,<br>d date for a recurring Allowance payn<br>ds (E&G, DT, UAF, AUF, Investment Ear | uch as hiring adjustment,<br>ent will ensure the paymer<br>nings and Auxiliary Assess | stipend or allowance amount. If en<br>nts start and automatically end at t<br>sments) or differential tuition are al |
| Effective Date<br>Use Next Pay Per                          | *                                | 03/01/2020                                                                                                    |                                                                                       |                                                                                                    |
| Employee                                                    | *                                | Jane Professor                                                                                                    | <b>=</b>                                                                              |                                                                                                    |
| Position                                                    | *                                | Search                                                                                                    | =                                                                                     |                                                                                                    |
|                                                             |                                  | E09796 Assistant Professor                                                                                           | 8                                                                                     |                                                                                                    |
|                                                             |                                  | O P 62510 Assistant Professor                                                                                        | r (+)                                                                                 |                                                                                                    |

| Effective Date & Deason                                |     |
|--------------------------------------------------------|-----|
| Lifective Date & Reason                                |     |
| Effective Date ★                                       | 6 1 |
| 03/01/2020 💼                                           |     |
|                                                        |     |
| Use Next Pay Period<br>Yes                             |     |
| Reason *                                               |     |
| Search :                                               |     |
| × Request Compensation Change ><br>Other Salary Action |     |

## 3) Click Add under Salary

| Guidelines                                                          |   |
|---------------------------------------------------------------------|---|
| Total Base Pay Range<br>0.00 - 500,000.00 - 1,000,000.00 USD Annual | Ø |
| Compensation Package<br>TAMUS Compensation Package                  |   |
| Grade<br>Commensurate                                               |   |
| Grade Profile<br>(empty)                                            |   |
| Step<br>(empty)                                                     |   |
| Progression Start Date<br>(empty)                                   |   |
| Add                                                                 |   |
| Hourly<br>Add                                                       |   |

- 4) Select **Salary** for the Compensation Plan, enter the faculty member's monthly salary under Amount, and select **Monthly** for Frequency.
- 5) Click the Additional Details and enter the **Actual End Date** of the faculty member's summer appointment to remove the compensation after the summer term has ended.

| × Salary …                                  | := |
|---------------------------------------------|----|
|                                             |    |
| Total Base Pay Range                        |    |
| 0.00 - 500,000.00 - 1,000,000.00 USD Annual |    |
| Apply FTE%                                  |    |
|                                             |    |
|                                             |    |
| Amount *                                    |    |
| 10,000.00                                   |    |
| Currency *                                  |    |
| Search                                      | ≔  |
| × USD …                                     |    |
| Frequency *                                 |    |
| × Monthly …                                 | := |
|                                             | 1  |

### 6) Enter Comment: FYXX summer appointment

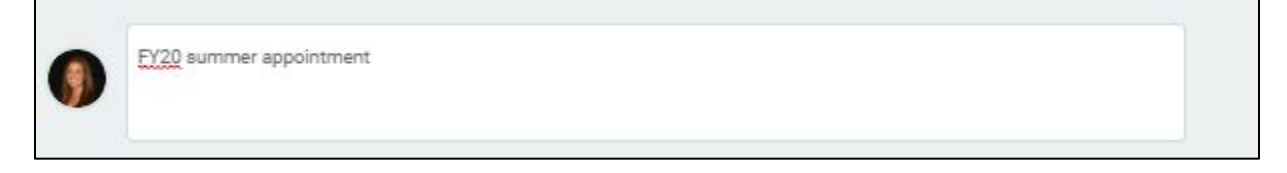

### **Routing:**

- HR Contact initiates
- Faculty Partner approves
- Department Head (Manager) approves
- Executive Approver (Damon S.) approves
- Routes back to HR Contact for costing allocation